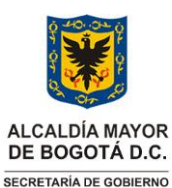

Código: SAC-P004 Versión: 01

Vigencia desde: 31 de octubre de 2023

Procedimiento para la recepción, verificación, rechazo o aprobación de solicitudes relacionadas con los trámites de propiedad horizontal

### Control de cambios

| Versión | Fecha                 | Descripción de la modificación |
|---------|-----------------------|--------------------------------|
| 01      | 31 de octubre de 2023 | Creación del documento         |

| Método de Elaboración                                                                                                    | Revisa                                                                                                    | Aprueba                                                                              |
|----------------------------------------------------------------------------------------------------|----------------------------------------------------------------------------------------------------|--------------------------------------------------------------------------------------|
| El documento fue elaborado por los<br>profesionales del equipo de la Oficina de<br>Servicio Atención a la Ciudadanía, los<br>profesionales de la Subsecretaría de<br>Gestión Local y participación del<br>profesional de la Subsecretaría de Gestión | <b>Andrea Johanna Jiménez Ramírez</b><br>Profesional Especializado Código 222 Grado<br>24 Líder de proceso | <b>Martha Liliana Soto Iguarán</b><br>Subsecretaria de Gestión Institucional         |
| Institucional, con el apoyo de la Oficina<br>Asesora de Plancación; quienes evaluaron<br>los cambios en las actividades y ajustaron<br>los documentos a las prácticas actuales.                                                                      | <b>Jacobo Pardey Rozo</b><br>Profesional OAP – Analista del proceso                                        | Documento revisado y aprobado mediante<br>registro aplicativo Hola No. <b>352724</b> |

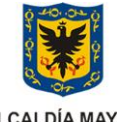

ALCALDÍA MAYOR DE BOGOTÁ D.C. SECRETARÍA DE GOBIERNO

### Procedimiento para la recepción, verificación, rechazo o aprobación de solicitudes relacionadas con los trámites de propiedad horizontal

Código: SAC-P004

Versión: 01

Vigencia desde: 31 de octubre de 2023

### 1. INFORMACIÓN GENERAL

### **Objetivo del Procedimiento**

Establecer los lineamientos relacionados con la solicitud de inscripción o extinción de la propiedad horizontal, así como la actualización del Representante Legal y/o Revisor fiscal para la expedición del certificado de representación legal.

### Alcance

Llevar a cabo el registro del ciudadano en página de la Secretaría Distrital de Gobierno - SDG, solicitud de inscripción o extinción de la propiedad horizontal, actualización del Representante Legal y/o Revisor fiscal y entrega del Certificado de representación legal

### Responsable

Los responsables del procedimiento son:

- Alcaldes locales
- Profesionales con rol de Aprobador y Validador
- Subsecretaría de Gestión Local
- Subsecretaría de Gestión Institucional Oficina de Servicio de Atención a la Ciudadanía

### Políticas de operación

- Los lineamientos en todo caso atenderán a lo establecido en la Ley 675 del 3 de agosto de 2001 "Por medio de la cual se expide el régimen de propiedad horizontal.".
- La Oficina de Servicio de Atención a la Ciudadanía SAC, tiene a su cargo la administración del aplicativo de propiedad horizontal módulo BIZAGI y aplicativo de propiedad horizontal módulo JAVA, el soporte funcional del proceso, apoyo a la Dirección de Tecnologías de la Información - DTI en la creación de casos HOLA y capacitación a profesionales y ciudadanos sobre el proceso.
- La validación, rechazo y/o aprobación se encuentra a cargo de los Profesionales del área de Gestión Policiva Jurídica con rol de Aprobador y Validador de las Alcaldías locales. En caso de haber cambios o ausencias temporales o permanentes de los funcionarios o contratistas previamente mencionados, la Alcaldía local deberá informar de manera inmediata a la Oficina de Atención al Ciudadano de la Subsecretaría de Gestión Institucional, con el fin de registrar los cambios, activación y/o desactivación del nuevo funcionario en el aplicativo.
- Los profesionales de las Alcaldías locales con rol de Aprobador y/o Validador, al igual que los servidores que les prestan apoyo en temas de propiedad horizontal, deberán estar registrados en la página de la Secretaria Distrital de Gobierno-SDG https://tramitessdg.gobiernobogota.gov.co/TRAMITES/; esto les permitirá prestar asesoría a los ciudadanos cada vez que lo requieran a través de los diferentes canales de atención establecidos por la Alcaldía local.
- Los profesionales de las Alcaldías Locales con rol de Aprobador y/o Validador realizan su labor a través del aplicativo de propiedad horizontal módulo BIZAGI, ubicado en la intranet de la Secretaría Distrital de Gobierno. Este proceso se realiza 100% en línea e incluye:
  - Inscripción de la Propiedad Horizontal
  - Inscripción o cambio del representante legal y/o revisor fiscal de la Propiedad Horizontal
  - Registro de Extinción de la Propiedad Horizontal

Código: SAC-P004

Versión: 01

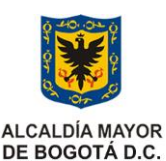

SECRETARÍA DE GOBIERNO

# Procedimiento para la recepción, verificación, rechazo o aprobación de solicitudes relacionadas con los trámites de propiedad horizontal

Vigencia desde: 31 de octubre de 2023

- El proceso de propiedad horizontal está basado en el principio constitucional de la buena fe. (Ley 1437 de 2011)
- Las solicitudes ciudadanas se realizan a través del aplicativo de certificado de propiedad horizontal, módulo JAVA, dispuesto en la página principal de la Secretaria Distrital de Gobierno SDG; toda documentación que adjunta el ciudadano reposa en el Gestor Documental ORFEO.
- Los profesionales deben tener en cuenta que, al momento de hacer las solicitudes de Certificado de Propiedad horizontal, los Administradores y/o revisores fiscales, personas Naturales y/o Jurídicas deben aceptar la política de tratamiento de datos personales publicada por la Secretaría Distrital de Gobierno SDG.
- Los certificados de Propiedad Horizontal son firmados por los Alcaldes Locales haciendo uso de firma mecánica, razón por la cual en caso de cambios o ausencias temporales o permanentes de los Alcaldes locales deben ser reportados por la oficina del despacho de la Alcaldía Local a la Oficina de Atención al Ciudadano de la Subsecretaría de Gestión Institucional. Dichas ausencias deberán estar soportadas anexando la resolución de nombramiento o encargo junto con el diligenciamiento del Formato de solicitud de digitalización firma mecánica GDI-TIC-F001.
- Al momento validar las solicitudes, el profesional Aprobador y/o validador debe tener en cuenta los requisitos establecidos en los artículos 39/47/50/52/56 de la ley 675 del 2001.
- Ingresando a la página de Secretaría Distrital de Gobierno, el profesional Validador encontrara el aplicativo de propiedad horizontal módulo JAVA, que le permitirá prestar apoyo al ciudadano cuando lo requiera, utilizando las siguientes opciones así:
  - Podrá realizar los trámites de inscripción, actualización o cancelación. Igualmente consultar el estado de la solicitud y/o descargar el certificado de propiedad horizontal o acto administrativo. Es importante recordar que este trámite no se puede realizar a través de dispositivos móviles.
  - Si conoce el número de radicado de la solicitud y la fecha, podrá consultar el certificado de propiedad horizontal o acto administrativo o carta de rechazo según sea el caso.
  - En caso de haber realizado el trámite ante la Alcaldía Local antes o durante el año 2019, podrá realizar la consulta del certificado de propiedad horizontal, importante tener en cuenta que este documento es solo de consulta y no tiene ninguna validez para trámites, pero le brindara datos como: Numero de resolución, nombre y dirección con el que se registró la propiedad ante la Alcaldía Local, escritura pública y notaria con el que se registraron y numero de matrícula inmobiliaria matriz.
  - Podrá descargar el paso a paso o infografía: Documento corto y grafico que contiene tips para realizar el proceso de solicitud de propiedad horizontal: inscripción y extinción de la propiedad horizontal o actualización del representante legal o revisor fiscal.
  - Encuesta de percepción y satisfacción ciudadana, mediante la cual se evalúa y califica el nivel de satisfacción del ciudadano, se puede realizar a nombre propio o de manera anónima.
- El profesional deberá sugerir al ciudadano al momento de hacer la solicitud, que los documentos se deben escanear en blanco y negro, a baja resolución, pero legible; esto permite que al momento de escanear los documentos tenga el peso permitido por el aplicativo de igual forma, nombrar los documentos, con las siguientes características
  - Usar letra minúscula.
  - No podrá contener espacios entre palabras (solo podrá separar las palabras por medio de guion al piso (\_) o guion al medio (-).
  - No usar tildes.
  - No usar letra ñ.
  - No usar números ni caracteres especiales (%&\$#?;, etc.).

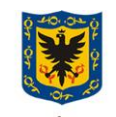

ALCALDÍA MAYOR DE BOGOTÁ D.C. SECRETARÍA DE GOBIERNO

# Procedimiento para la recepción, verificación, rechazo o aprobación de solicitudes relacionadas con los trámites de propiedad horizontal

Código: SAC-P004

Versión: 01

Vigencia desde: 31 de octubre de 2023

- El profesional con rol de Aprobador y/o Validador, verifica que el nombre y apellidos del representante legal, representante legal suplente y/o revisor fiscal persona natural o persona jurídica según sea el caso, coincida de forma exacta con los documentos adjuntos, de no ser así, la solicitud deberá ser rechazada por ser este un error subsanable en el registro inicial del ciudadano.
- El profesional con rol de Aprobador y/o Validador, verifica que el documento de identidad del representante legal, representante legal suplente y/o revisor fiscal persona natural o persona jurídica según sea el caso, coincida de forma exacta con los documentos adjuntos, de no ser así, la solicitud deberá ser cancelada por ser este un error no subsanable en el registro inicial del ciudadano.
- El profesional con rol de Aprobador y/o Validador, indicara al ciudadano que, en caso de olvidar la contraseña o si desea modificarla, debe hacer clic en el botón. "¿Olvidó su contraseña?"; digitar el documento de identificación y hacer clic en "solicitar". El sistema enviará al correo registrado un enlace que le permitirá recuperar o actualizar la contraseña, así mismo, si el ciudadano requiere actualizar los datos del registro inicial, al ingresar con usuario y contraseña en la columna de la izquierda encontrará un botón de información >inicio>actualizar información; encontrará el formulario de registro y podrá modificar los datos que requiere. El único dato que no se puede modificar es el número de identificación.
- El profesional con rol de Aprobador y/o Validador, deberá validar que la matricula registrada en la solicitud sea la matricula inmobiliaria matriz, así mismo, tener en cuenta que la matrícula inmobiliaria no haya sido modificada, aumentando o disminuyendo números o cambiando la letra N-C-S; cuando esto sucede, el caso será cancelado, lo anterior es un error no subsanable.
- En la bandeja del profesional con rol de Aprobador y/o Validador, no puede existir más de una solicitud de la misma propiedad horizontal al tiempo, en caso de ser así, se deberá reportar a la Oficina de Atención al Ciudadano para que se cree un caso HOLA que de solución a dicha situación
- Cuando la propiedad no ha sido registrada en el aplicativo de certificado de propiedad horizontal, módulo JAVA, la única opción que se visualiza es *Inscribir Propiedad Horizontal*, una vez sea aprobada la inscripción de la propiedad horizontal, se podrán visualizar las opciones de *Actualizar representación legal* y *Extinguir propiedad horizontal*

#### Inscripción de la propiedad horizontal:

Al momento de iniciar el registro de la propiedad se debe tener en cuenta que en el formulario de registro de la solicitud los únicos datos que no son subsanables son:

- Matricula Inmobiliaria matriz de la propiedad.
- El número de documentos de identidad de los representantes legales, representantes suplentes y o revisores fiscales.
- Error en el registro de la localidad.
- Los representantes legales, representantes legales suplentes y/o los revisores fiscales deben registrarse al tiempo en el aplicativo para el periodo que fueron nombrados (el aplicativo no permite adicionar representantes con posterioridad a la creación de la solicitud).

Datos que se validan en el formulario de Inscripción de la propiedad horizontal:

- Tipo de propiedad, ejemplo (conjunto residencial, edificio, agrupación).
- Nombre de la propiedad: Cuando el tipo de propiedad no antecede al nombre de la propiedad, agradecemos en la opción "*Tipo de propiedad*", escoger la primera opción (No reporta/No tiene).
- Matricula Inmobiliaria: Matriz (no mayor a 30 días).

Código: SAC-P004

#### Versión: 01

ALCALDÍA MAYOR DE BOGOTÁ D.C. SECRETARIA DE GOBIERNO

# Procedimiento para la recepción, verificación, rechazo o aprobación de solicitudes relacionadas con los trámites de propiedad horizontal

Vigencia desde: 31 de octubre de 2023

- Fecha de matrícula (Fecha de la anotación en la que la propiedad se acogió al régimen de propiedad horizontal Ley 675 de 2001).
- NIT (Si no tiene NIT digitar 0).
- RUT.
- No. de la escritura pública (Número de la escritura a través de la cual la propiedad se acogió al régimen de propiedad horizontal ley 675 de 2001 La escritura que se requiere es la del reglamento vigente de la propiedad horizontal).
- Fecha de la escritura pública.
- No Folios.
- Numero de Notaria.
- Localidad donde se encuentra ubicada la propiedad.
- Barrio donde se encuentra ubicada la propiedad.
- Dirección de la propiedad: La dirección debe ser la catastral, no la de la escritura porque esta puede estar desactualizada.
- Cuando se registra la dirección de la propiedad NO se debe añadir complementos si no están registrados en la escritura de la propiedad, por ejemplo, Carrera 20 # 79 -50 no se requiere añadir: Conjunto (CJ), Administración (AD) o Edifico (ED).
- La propiedad horizontal tiene plan de emergencias. Si No
- Representante legal, revisor fiscal y/o suplentes, dando clic en *Nuevo*, registre uno a uno de los representantes legales, revisores fiscales y/o suplentes para que su certificado se genere completo.
  - Personas Naturales
  - Personas Jurídicas
- Confirmo que acepto los términos y condiciones. Política de tratamiento de datos.
- En caso de haber más de un representante que deba estar registrado en el certificado, se debe ingresar nuevamente por el botón *Nuevo* y repetir el proceso para cada uno de los representantes y revisores fiscales.
- Si se cometió un error al registrar la razón social de la empresa administradora o en el NIT es necesario comunicar tal situación al Profesional de la Alcaldía Local y que solicite soporte técnico de parte de Dirección de tecnologías de la Información DTI, a través de la Oficina de Atención a la ciudadanía.
- Cuando la profesional evidencia que el Representante Legal, comete el error de registrarse con el NIT de la propiedad, deberá repórtalo a la Oficina de Atención al Ciudadano, enviando la información correspondiente: número de caso, numero de radicado, numero de matrícula, tipo de trámite, sustento o evidencia de porque se debe se debe modificar, corregir y/o cancelar. La Oficina de Atención al ciudadano, revisa el caso, y genera el caso HOLA, con la información correspondiente para caso, según plantillas establecidas.
- Documentos soporte: Tenga en cuenta que para subir o cargar documentos, todos los documentos se deben escanear de manera individual en formato PDF, se sugiere escanearlos en blanco y negro y a baja resolución legible, al momento de nombrar los documentos por favor no usar caracteres especiales, espacios, números, ni tildes y se recomienda el uso de minúsculas. Al momento de escanear los documentos tenga el peso permitido por el aplicativo.
- Las copropiedades nuevas, si se trata de un nombramiento de administrador provisional, se aporta el acta con dicho nombramiento realizado por el propietario inicial, que contenga la información establecida en el artículo 52 de la Ley 675 del 2001(no enajenación de más del 51% de los coeficientes).
- Una vez registrada la información y subidos los documentos, se da clic en el botón: "Acepto, bajo la gravedad de juramento, que soy la persona facultada para realizar este trámite. De la misma manera, acepto que todos los datos suministrados están correctamente diligenciados y la información aportada es cierta y veraz. Entiendo que cualquier error en el diligenciamiento del presente formulario podrá dar lugar a rechazo o cancelación del trámite, bajo la completa responsabilidad de la persona solicitante de este.", Inmediatamente el sistema arrojara un número de radicado que indica que la solicitud ha sido registrada y que el proceso tiene un tiempo de 15 días hábiles para emitir una respuesta, de aprobación o rechazo según sea el caso.

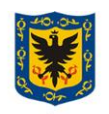

ALCALDÍA MAYOR DE BOGOTÁ D.C. SECRETARIA DE GOBIERNO

# Procedimiento para la recepción, verificación, rechazo o aprobación de solicitudes relacionadas con los trámites de propiedad horizontal

. . . .

Código: SAC-P004

Versión: 01

Vigencia desde: 31 de octubre de 2023

| No       | Documento                                                                                          | Descripción                                                                                                    | Tamaño -Tipo | Carácter                                                                |
|----------|----------------------------------------------------------------------------------------------------|----------------------------------------------------------------------------------------------------|--------------|-------------------------------------------------------------------------|
| <u>1</u> | <u>Acta de asamblea</u>                                                                            | Las actas de asamblea deberán cumplir con lo establecido en los artículos 39 al 47 de la ley 675 del 2001                                                                           | 20Mb - PDF   | Obligatorio                                                             |
| <u>2</u> | <u>Acta de Consejo</u> :                                                                           | Firmada, completa y con el periodo exacto del<br>administrador nombrado (fecha de inicio y fecha<br>final)                                                                          | 6Mb - PDF    | Obligatorio<br>condicionado<br>al Art. 50 de<br>la Ley 675<br>del 2001. |
| <u>3</u> | <u>Escritura</u>                                                                                   | Registrada de constitución del régimen de propiedad horizontal.                                                                                                    | 20Mb - PDF   | Obligatorio                                                             |
| <u>4</u> | <u>Carta de</u><br>aceptación:                                                                     | Firmada, con indicación de si se obra a nombre<br>propio o a nombre de una empresa, incluyendo<br>documento de identidad del representante y NIT<br>de la empresa según sea el caso | 6Mb - PDF    | Obligatorio                                                             |
| 5        | Documentos de<br>identificación del<br>representante<br>legal – Revisor<br>fiscal y/o<br>suplente: | Administrador o representante legal de la<br>empresa nombrada. Persona natural o persona<br>jurídica según sea el caso.                                                             | 6Mb - PDF    | Obligatoria                                                             |
| <u>6</u> | <u>Certificado de</u><br>Tradición y<br>Libertad:                                                  | Debe corresponder a la matricula matriz, no<br>puede corresponder a una unidad residencial<br>privada o a un parqueadero o similares (con<br>vigencia no superior a 30 días).       | 6Mb - PDF    | Obligatorio                                                             |

*Inscripción o cambio del representante legal y/o revisor fiscal de la Propiedad Horizontal*. Cuando la propiedad está inscrita ante la Alcaldía Local, en el aplicativo de certificado de propiedad horizontal, módulo BIZAGI la solicitud debe ingresar por Actualización de representación legal

En el formulario de *Inscripción o cambio del representante legal y/ o revisor fiscal de la Propiedad Horizontal*: los datos que deben validar son:

- Representante legal, revisor fiscal y/o suplentes, dando clic en *Nuevo*, registre uno a uno de los representantes legales, revisores fiscales y/o suplentes para que su certificado se genere completo.
  - Personas Naturales
  - Personas Jurídicas
- Se debe confirmar que acepta los términos y condiciones. Política de tratamiento de datos.
- En caso de haber más de un representante que deba estar registrado en el certificado, se debe ingresar nuevamente por el botón <u>Nuevo</u> y repetir el proceso para cada uno de los representantes y revisores fiscales.
- Documentos soporte: Tenga en cuenta que para subir o cargar los documentos, estos se deben escanear de manera individual en formato PDF, en blanco y negro y a baja resolución legible para que al cargarlos al aplicativo no tenga inconvenientes con el tamaño permitido. Al momento de nombrarlos por favor no usar caracteres especiales, espacios, números, ni tildes y se recomienda el uso de minúsculas.
- Una vez registrada la información y subidos los documentos, se da clic en el botón: "Acepto, bajo la gravedad de juramento, que soy la persona facultada para realizar este trámite. De la misma manera, acepto que todos los datos suministrados están correctamente diligenciados y la información aportada es cierta y veraz. Entiendo que cualquier error en el diligenciamiento del

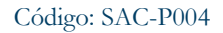

Versión: 01

ALCALDÍA MAYOR DE BOGOTÁ D.C. SECRETARÍA DE GOBIERNO

# Procedimiento para la recepción, verificación, rechazo o aprobación de solicitudes relacionadas con los trámites de propiedad horizontal

Vigencia desde: 31 de octubre de 2023

presente formulario podrá dar lugar a rechazo o cancelación del trámite, bajo la completa responsabilidad de la persona solicitante de este.", Inmediatamente el sistema arrojara un número de radicado que indica que la solicitud ha sido registrada y que el proceso tiene un tiempo de 15 días hábiles para emitir una respuesta, de aprobación o rechazo según sea el caso.

| No       | Documento                                                                                       | Descripción                                                                                                    | Tamaño -<br>Tipo | Carácter                                                                |
|----------|-------------------------------------------------------------------------------------------------|----------------------------------------------------------------------------------------------------|------------------|-------------------------------------------------------------------------|
| <u>1</u> | <u>Acta de asamblea</u>                                                                         | Las actas de asamblea deberán cumplir con lo establecido en los artículos 39 al 47 de la ley 675 del 2001                                                                 | 20Mb - PDF       | Obligatorio                                                             |
| 2        | <u>Acta de Consejo</u> :                                                                        | Firmada, completa y con el periodo exacto de<br>que fecha a que fecha va el periodo del<br>administrador, el periodo no puede dejarse sin<br>fecha exacta de terminación. | 6Mb - PDF        | Obligatorio<br>condicionado<br>al Art. 50 de<br>la Ley 675<br>del 2001. |
| <u>4</u> | Carta de aceptación:                                                                            | Firmada, con indicación de si se obra a su vez nombre de una empresa con su nombre y NIT.                                                                                 | 6Mb - PDF        | Obligatorio                                                             |
| <u>5</u> | Documentos de<br>identificación del<br>representante legal –<br>Revisor fiscal y/o<br>suplente: | Administrador o representante legal de la<br>empresa nombrada. Persona natural o persona<br>jurídica según sea el caso.                                                   | 6Mb - PDF        | Obligatoria                                                             |

<u>Registro de Extinción de la Propiedad Horizontal</u>. La propiedad deberá estar inscrita ante la Alcaldía Local en el aplicativo de certificado de propiedad horizontal, módulo BIZAGI, la solicitud debe ingresar por la opción Extinguir propiedad horizontal.

| No       | Documento                                           | Descripción                                                                                                    | Tamaño -<br>Tipo | Carácter<br>Obligatorio |
|----------|-----------------------------------------------------|----------------------------------------------------------------------------------------------------|------------------|-------------------------|
| <u>1</u> | Escritura pública                                   | (Deberá contener la decisión de la asamblea general<br>de propietarios, o la sentencia judicial que lo<br>determine, cuando a ello hubiere lugar, y se inscriba<br>en la Oficina de Registro de Instrumentos<br>Públicos.) | 4Mb - PDF        | Obligatorio             |
| <u>2</u> | <u>Carta de Solicitud</u><br><u>de la extinción</u> | Carta explicativa por la que se requiere extinguir la propiedad                                                                                                    | 4Mb - PDF        | Obligatorio             |
| <u>3</u> | <u>Certificado de</u><br>Tradición y<br>Libertad:   | Debe corresponder a la matricula matriz, no puede<br>corresponder a una unidad residencial privada o a<br>un parqueadero o similares (con vigencia no<br>superior a 30 días).                                              | 4Mb - PDF        | Obligatorio             |

- La solicitud quedará registrada en el aplicativo propiedad horizontal módulo BIZAGI, al tiempo que el ciudadano recibe el número de radicado y será verificada por los servidores grupo de Gestión Policivo, con rol de Aprobador y/o validador, quienes luego del análisis del de los documentos, aprobarán o rechazarán la solicitud, teniendo en cuenta el principio de la buena fe y que la documentación cumpla con lo establecido con la Ley 675 de 2001.
- En todos los casos si la solicitud es rechazada el ciudadano solo puede hacer una subsanación en el sistema, tendrá hasta 30 días para subsanar las observaciones registradas por el profesional con rol de validador. Con los comentarios descritos en el oficio que recibe el ciudadano a través del correo electrónico registrado en el sistema,

Código: SAC-P004

Versión: 01

#### ALCALDÍA MAYOR DE BOGOTÁ D.C. SECRETARIA DE GOBIERNO

# Procedimiento para la recepción, verificación, rechazo o aprobación de solicitudes relacionadas con los trámites de propiedad horizontal

Vigencia desde: 31 de octubre de 2023

si pasados los 30 días el ciudadano(a) no realiza la subsanación, el caso se entenderá cerrado por desistimiento de manera automática.

- Al momento de realizar la subsanación, el ciudadano debe tener en cuenta todos los comentarios realizados por el profesional con rol de validador, esta información y documentos solicitados por el profesional (según sea el caso) que se requieren para continuar con el trámite.
- Al botón de subsanar solo puede acceder el usuario con el que se creó el caso, de lo contrario no se puede visualizar, ni permite al ciudadano realizar la corrección correspondiente solicitada por el profesional validador, el botón no aparecerá y el espacio estará en blanco.
- Si la subsanación no cumple con lo solicitado por el profesional Aprobador y/o validador, esta será nuevamente rechazada y el sistema la cancelará, el ciudadano deberá crear una nueva solicitud. Importante tener en cuenta que no se permite crear una nueva solicitud, si existe otra abierta.
- El tiempo máximo de respuesta de la solicitud de Certificado de Propiedad Horizontal es de 15 días hábiles.
- A través de los canales de atención establecidos por las Alcaldías Locales, los profesionales con rol de validador podrán resolver dudas a los ciudadanos, sobre matrícula inmobiliaria matriz de la copropiedad, antes de iniciar el proceso por la plataforma.
- Si el profesional con el rol de Aprobador y/o Validador, evidencia un error técnico, deberá repórtalo a la Oficina de Atención al Ciudadano, enviando la información correspondiente: número de caso, de radicado, de matrícula matriz, tipo de trámite y sustento o evidencia de porque se debe se debe modificar, corregir y/o cancelar. La Oficina de Atención al Ciudadano, revisa la solicitud, y genera el caso HOLA, con la información correspondiente según plantillas establecidas.
- Cuando se evidencia que un proceso no finaliza correctamente (como se puede ver en la imagen adjunta), el funcionario de la Alcaldía local deberá comunicar a la Oficina de Atención al Ciudadano de Nivel Central los datos del caso que se quedó en asíncrona. Esta oficina revisa la solicitud e intenta corregirlo a través del aplicativo de propiedad horizontal módulo BIZAGI, de no ser posible, crea una solicitud de cancelación mediante el aplicativo HOLA, que será remitida a la Dirección de Tecnologías de la Información (DTI), según plantillas creada

| 🐼 Inb | oox 🛱 Nuevo (                                                               | Caso 🔹 🔍 Con  | sultas 🔹 🔛 Reportes                   | Procesos en Vivo 🔹            | දිබ්රි Admin 🔹 |         | Q 6993019                                                                                                    | AP |
|-------|-----------------------------------------------------------------------------|---------------|---------------------------------------|-------------------------------|----------------|---------|----------------------------------------------------------------------------------------------------|----|
| < Reg | resar<br>formación del caso                                                 | Documentación | Observaciones                         |                               | e in           | nprimir | ☆ & Caso 6988545<br>Septiembre 13<br>hace 2 dias abiento                                                                      |    |
|       | Información sol     Fecha radicado:     FechaAtencion:     Radicado Salida: | icitud        | 13/09/2023<br>13/09/2023<br>202361315 | 3                             |                |         | Usuarios<br>admon<br>딸 oscar.marquez@gobierno<br>올 admon<br>Creador                                                           |    |
|       | Fecha:                                                                      | 13/09/2023    | Radicado g                            | (estor documental: 2023421352 | :6112          |         | Subprocesos<br>6990296 - Adjuntar Documento Radicado<br>슈 698646 - Consultar Radicado<br>슈 6990292 - Radicar Documento Salida |    |
|       | Estado de la solicitud<br>Tipo de trámite:<br>Localidad:                    | l:            | Aprobado<br>Tramite de<br>SUBA        | estudio                       |                |         |                                                                                                    |    |

Nota: Por responsabilidad ambiental no imprima este documento. Si este documento se encuentra impreso se considera "Copia no Controlada". La versión vigente se encuentra publicada en la intranet de la Secretaría Distrital de Gobierno"

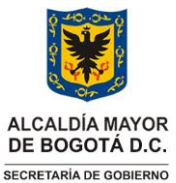

Procedimiento para la recepción, verificación, rechazo o aprobación de solicitudes relacionadas con los trámites de propiedad horizontal

Código: SAC-P004

Versión: 01

Vigencia desde: 31 de octubre de 2023

### Glosario

Aplicativo: Programa informático diseñado como herramienta para permitir a un usuario realizar uno o diversos tipos de tareas.

ASINCRONA: Una solicitud en el módulo BIZAGI que no se procesó internamente

BIZAGI: Módulo de gestión de certificados de propiedad horizontal utilizado por la Secretaria Distrital de Gobierno

HOLA: Es un software (aplicativo de apoyo) de gestión de servicios de la Secretaria Distrital de Gobierno

Sistema de Trámites y Servicios: Aplicativo institucional creado por la Secretaría Distrital de Gobierno para que la ciudadanía pueda realizar de manera gratuita y 100% en línea las solicitudes de trámites y servicios de la entidad, entre ellos, los asociados a la propiedad horizontal.

**Persona Jurídica**: Cuando se designe como representante legal de la Propiedad Horizontal a una persona jurídica ésta es quién la representa legalmente. En caso de los suplentes, deberá ser manifestado de manera expresa en las actas de nombramiento.

Régimen Propiedad Horizontal: Sistema jurídico que regula el sometimiento a propiedad horizontal de un edificio o conjunto, construido o por construirse

Subsanación: Corrección por parte del ciudadano, de acuerdo con las observaciones establecidas por el profesional validador de la respectiva alcaldía local.

Error no subsanable: Cuando en el formulario registramos datos que el sistema no permite modificar una vez se envía la solicitud

- Matricula Inmobiliaria matriz de la propiedad.
- El número de documentos de identidad de los representantes legales, representantes suplentes y o revisores fiscales.
- Error en el registro de la localidad.
- Los representantes legales, representantes legales suplentes y/o los revisores fiscales deben registrarse al tiempo en el aplicativo para el periodo que fueron nombrados (el aplicativo no permite adicionar representantes con posterioridad a la creación de la solicitud).

### Siglas

AGD.: Aplicativo de Gestión Documental vigente en la entidad.

BIZAGI: Módulo de gestión de certificados de propiedad horizontal utilizado por la Secretaria Distrital de Gobierno

JAVA: Modulo para uso del Ciudadano de Certificado de residencia y propiedad horizontal

ORFEO: Gestor documental de la Secretaria Distrital de Gobierno

PDF: Formato de almacenamiento de documentos digitales

SAC: Servicio de Atención a la Ciudadanía

SGL.: Subsecretaría de Gestión Local.

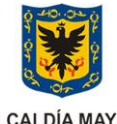

ALCALDÍA MAYOR DE BOGOTÁ D.C. SECRETARIA DE GOBIERNO

# Procedimiento para la recepción, verificación, rechazo o aprobación de solicitudes relacionadas con los trámites de propiedad horizontal

Código: SAC-P004

Versión: 01

Vigencia desde: 31 de octubre de 2023

Salidas generadas del procedimiento:

| Salida o Resultado                                                                                                    | Descripción de la Salida o Resultado                                                                                                    | Destinatario |
|----------------------------------------------------------------------------------------------------|----------------------------------------------------------------------------------------------------|--------------|
| Inscripción de la propiedad horizontal<br>Inscripción y /actualización del<br>Representante Legal<br>Extinción de la Propiedad Horizontal | Para obtener un certificado de inscripción de la propiedad<br>horizontal, así como para actualizar el representante o revisor<br>fiscal de la propiedad horizontal, así como para la extinción de la<br>propiedad horizontal, la información registrada en los<br>formularios deberá coincidir exactamente con la consignada en la<br>documentación adjunta; lo anterior, se enmarca en el<br>cumplimiento de lo establecido por la Ley 675 de 2001. | Ciudadanos   |

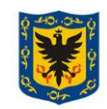

Código: SAC-P004

Versión: 01

ALCALDÍA MAYOR DE BOGOTÁ D.C. SECRETARIA DE GOBIERNO

# Procedimiento para la recepción, verificación, rechazo o aprobación de solicitudes relacionadas con los trámites de propiedad horizontal

Vigencia desde: 31 de octubre de 2023

### 2. DESCRIPCIÓN ACTIVIDADES DEL PROCEDIMIENTO

# a. Flujograma para la inscripción de la propiedad horizontal

| ACTIVIDAD                                                   | RESPONSABLE                                                                                                    | DESCRIPCIÓN DE LA ACTIVIDAD                                                                                                    | REGISTRO                            |
|-------------------------------------------------------------|----------------------------------------------------------------------------------------------------|----------------------------------------------------------------------------------------------------|-------------------------------------|
| INICIO                                                      |                                                                                                    | Inicio del procedimiento de recepción, verificación,<br>rechazo y/o aprobación de los documentos de solicitud<br>de certificado de Propiedad Horizontal. – Inscripción de<br>Propiedad Horizontal.                                                                                                    | N/A                                 |
| 1. Validar posibles<br>errores no subsanables.              | Profesionales con Rol<br>de Validador de<br>solicitudes de<br>Propiedad Horizontal<br>del área de Gestión<br>Policiva. | Una vez el ciudadano registra la información, el<br>profesional con rol de validador, recibe un nuevo caso en<br>su bandeja, teniendo en cuenta que se debe respetar el<br>derecho al turno y que el proceso parte del principio<br>constitucional de la Buena Fe, valida que los datos<br>registrados en los formularios coincidan con los<br>documentos adjuntos y que cumplan con lo establecido<br>en la Ley 675 del 2001.                                                                                                    | AGD<br>ORFEO<br>BIZAGI              |
| 2.<br>¿Error no<br>subsanable?<br>Si<br>11<br>No            | Profesionales con Rol<br>de Validador de<br>solicitudes de<br>Propiedad Horizontal<br>del área de Gestión<br>Policiva. | <ul> <li>Cuando el Profesional inicia la validación y encuentra un error no subsanable como:</li> <li>La Matrícula registrada no es la Matricula matriz de la propiedad.</li> <li>Errores en el número de documentos de identidad de los representantes Legales, representantes suplentes y o revisores fiscales.</li> <li>Localidad que no corresponde</li> <li>Los representantes legales y/o revisores fiscales están incompletos.</li> <li>En los anteriores casos, se solicita al sistema cancelar el caso, de lo contrario continúa validando toda la información registrada por el ciudadano.</li> </ul> | BIZAGI                              |
| 3. Validar<br>documentación<br>e información<br>registrada. | Profesionales con Rol<br>de Validador de<br>solicitudes de<br>Propiedad Horizontal<br>del área de Gestión<br>Policiva. | El Profesional con Rol de Validador, continúa revisando<br>que la información registrada coincida con los<br>documentos adjuntos y que cumplan con lo establecido<br>en la Ley 675 del 2001.<br>El profesional cuenta con 15 días hábiles para dar<br>respuesta a la solicitud.                                                                                                    | BIZAGI                              |
| 4. ¿Rechaza<br>la solicitud?<br>Si<br>A                     | Profesionales con Rol<br>de Validador de<br>solicitudes de<br>Propiedad Horizontal<br>del área de Gestión<br>Policiva  | <ul> <li>Una vez validada la información, el profesional tiene dos opciones:</li> <li>1. Encuentra errores subsanables, genera las observaciones correspondientes, las registra en el sistema y rechaza el caso. El sistema inmediatamente remite un oficio al correo registrado por el ciudadano. El ciudadano cuenta con un (1) mes para realizar la subsanación, en caso de no hacerlo el sistema considerara desistida la solicitud y cancelara el caso.</li> </ul>                                                                                                    | AGD<br>ORFEO<br>BIZAGI<br>OFICIO DE |

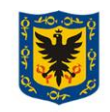

ALCALDÍA MAYOR DE BOGOTÁ D.C. SECRETARIA DE GOBIERNO

### Procedimiento para la recepción, verificación, rechazo o aprobación de solicitudes relacionadas con los trámites de propiedad horizontal

Código: SAC-P004

Versión: 01

Vigencia desde: 31 de octubre de 2023

| ACTIVIDAD                                                             | RESPONSABLE                                                                                                    | DESCRIPCIÓN DE LA ACTIVIDAD                                                                                                    | REGISTRO                |
|-----------------------------------------------------------------------|----------------------------------------------------------------------------------------------------|----------------------------------------------------------------------------------------------------|-------------------------|
|                                                                       |                                                                                                    | 2. No hay errores en la solicitud, hacer los comentarios correspondientes y remite el caso al funcionario con rol de aprobador para que continue con el proceso.                                                                                                    |                         |
| A<br>5. Supera el<br>número de<br>subsanacio<br>nes?<br>Si<br>No      | Ciudadano (personas<br>naturales), Entidades,<br>Empresas u<br>Organizaciones<br>(personas Jurídicas)                 | Teniendo en cuenta que el sistema permite únicamente (1)<br>una subsanación. El profesional con rol de Validador<br>evidencia que el ciudadano no realiza la subsunción<br>correctamente, rechaza nuevamente el caso y el aplicativo<br>de propiedad horizontal módulo BIZAGI, de manera<br>automática cancela la solicitud porque se supera el<br>número de subsanaciones, dando al ciudadano la opción<br>de crear una nueva.                                                                                                    | AGD<br>ORFEO<br>S.T.Y.S |
| 6 ¿El<br>ciudadano<br>subsana<br>dentro del<br>tiempo<br>establecido? | Ciudadano (personas<br>naturales), Entidades,<br>Empresas u<br>Organizaciones<br>(personas Jurídicas)                 | El ciudadano debe realizar la subsanación dentro del<br>tiempo establecido 30 días<br>Cuando no lo hace, el sistema da cierre al caso porque lo<br>considera como desistido por parte del ciudadano.<br>Si da respuesta dentro del tiempo establecido, una vez<br>subsanado el caso, se crea un nuevo radicado, el número<br>del caso se mantiene y el trámite continuo con la<br>validación nuevamente por parte del funcionario con rol<br>de validador                                                                                                    | AGD<br>ORFEO<br>S.T.Y.S |
| Si No<br>B 3                                                          | Profesionales con Rol<br>de Validador de<br>solicitudes de<br>Propiedad Horizontal<br>del área de Gestión<br>Policiva | El profesional con Rol de validador verifica nuevamente<br>la información, si evidencia que no fue subsanada<br>correctamente, rechaza de nuevo la solicitud con los<br>comentarios correspondientes, el sistema solo permite<br>una (1) subsanación, ante un nuevo rechazo cancela la<br>solicitud por superar el número de subsanaciones.<br>El ciudadano recibe un oficio generado automáticamente<br>indicando el rechazo y cancelación del caso. Cuando la<br>subsanación cumple con lo requerido por el profesional<br>con el rol de validador se continua con el trámite,<br>enviando el caso a través del sistema al profesional con el<br>rol de aprobador | BIZAGI<br>AGD<br>ORFEO  |

**Nota:** Por responsabilidad ambiental no imprima este documento. Si este documento se encuentra impreso se considera "Copia no Controlada". La versión vigente se encuentra publicada en la intranet de la Secretaría Distrital de Gobierno"

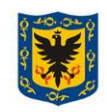

ALCALDÍA MAYOR DE BOGOTÁ D.C. SECRETARIA DE GOBIERNO

### Procedimiento para la recepción, verificación, rechazo o aprobación de solicitudes relacionadas con los trámites de propiedad horizontal

Código: SAC-P004

Versión: 01

Vigencia desde: 31 de octubre de 2023

| ACTIVIDAD                                                                                               | RESPONSABLE                                                                                                    | DESCRIPCIÓN DE LA ACTIVIDAD                                                                                                    | REGISTRO               |
|----------------------------------------------------------------------------------------------------|----------------------------------------------------------------------------------------------------|----------------------------------------------------------------------------------------------------|------------------------|
| 8. Enviar al aprobador                                                                                  | Profesionales con Rol<br>de Validador de<br>solicitudes de<br>Propiedad Horizontal<br>del área de Gestión<br>Policiva | Una vez validada la solicitud y sus documentos anexos, el<br>Profesional con rol de Validador, remitirá esta a través de<br>BIZAGI al Profesional con rol de Aprobador.                                                                                                    | BIZAGI                 |
| 9. ¿La<br>validación es<br>correcta?<br>Si<br>Si<br>3                                                   | Profesionales con Rol<br>de Aprobador de<br>solicitudes de<br>Propiedad Horizontal<br>del área de Gestión<br>Policiva | El profesional con el rol de Aprobador valida la<br>información remitida por el profesional Validador, si<br>evidencia errores, devuelve al profesional Validador para<br>que corrija o cancele según sea el caso.<br>El Validador deberá revisar y hacer los cambios que<br>sugiere el Aprobador o rechazar el caso nuevamente.<br>Si el caso cumple con lo establecido dentro de la ley lo<br>aprueba, el sistema genera un radicado de salida, un oficio<br>de aprobación y un certificado de propiedad horizontal | BIZAGI<br>AGD<br>ORFEO |
| 10.<br>El ciudadano recibe<br>el oficio de<br>aprobacion y el<br>certificado de Propiedad<br>Horizontal | Ciudadano (personas<br>naturales), Entidades,<br>Empresas u<br>Organizaciones<br>(personas Jurídicas)                 | El ciudadano recibe el oficio de aprobación y el<br>certificado de Propiedad Horizontal.                                                                                                    | OFICIO DE<br>ENTREGA   |
| 11.<br>FIN                                                                                              |                                                                                                    | Fin del procedimiento                                                                                                    |                        |

# b. Flujograma para <del>la inscripción y</del> actualización del representante legal y/o revisor fiscal de la propiedad horizontal<del>;</del> Y/O extinción de la propiedad horizontal.

| ACTIVIDAD | RESPONSABLE | DESCRIPCIÓN DE LA ACTIVIDAD                                                                                                    | REGISTRO |
|-----------|-------------|----------------------------------------------------------------------------------------------------|----------|
| INICIO    |             | Inicio del procedimiento de recepción, verificación,<br>rechazo y/o aprobación de los documentos de solicitud<br>de certificado de Propiedad Horizontal. – Inscripción de<br>Propiedad Horizontal | N/A      |
| •         |             |                                                                                                    |          |

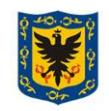

ALCALDÍA MAYOR DE BOGOTÁ D.C. SECRETARIA DE GOBIERNO

### Procedimiento para la recepción, verificación, rechazo o aprobación de solicitudes relacionadas con los trámites de propiedad horizontal

Versión: 01

Vigencia desde: 31 de octubre de 2023

| ACTIVIDAD                                                             | RESPONSABLE                                                                                                    | DESCRIPCIÓN DE LA ACTIVIDAD                                                                                                    | REGISTRO                                       |
|-----------------------------------------------------------------------|----------------------------------------------------------------------------------------------------|----------------------------------------------------------------------------------------------------|------------------------------------------------|
| 1. Validar<br>documentación e<br>información<br>registrada            | Profesionales con Rol<br>de Validador de<br>solicitudes de<br>Propiedad Horizontal<br>del área de Gestión<br>Policiva | El Profesional con Rol de Validador, continúa revisando<br>que la información registrada coincida con los<br>documentos adjuntos y que cumplan con lo establecido<br>en la Ley 675 del 2001.<br>El profesional cuenta con 15 días hábiles para dar<br>respuesta a la solicitud.                                                                                                    | BIZAGI                                         |
| 2. ¿Rechaza<br>la solicitud?<br>Si No<br>6                            | Profesionales con Rol<br>de Validador de<br>solicitudes de<br>Propiedad Horizontal<br>del área de Gestión<br>Policiva | <ol> <li>Una vez validada la información, el profesional tiene dos opciones:</li> <li>Encuentra errores subsanables, hace las observaciones correspondientes, las registra en el sistema y rechaza el caso. El sistema inmediatamente remite un oficio al correo registrado por el ciudadano. El ciudadano cuenta con 1 mes para realizar la subsanación, en caso de no hacerlo el sistema considerara desistida la solicitud y cancelara el caso</li> <li>No hay errores en la solicitud, hacer los comentarios correspondientes y remite el caso al funcionario con rol de aprobador para que continue con el proceso.</li> </ol> | AGD<br>ORFEO<br>BIZAGI<br>OFICIO DE<br>ENTREGA |
| 3. Supera el<br>número de<br>subsanacio<br>nes?<br>Si<br>No<br>9<br>A | Ciudadano (personas<br>naturales), Entidades,<br>Empresas u<br>Organizaciones<br>(personas Jurídicas)                 | Teniendo en cuenta que el sistema permite únicamente (1)<br>una subsanación. El profesional con rol de Validador<br>evidencia que el ciudadano no realiza la subsunción<br>correctamente, rechaza nuevamente el caso y el aplicativo<br>de propiedad horizontal módulo BIZAGI, de manera<br>automática cancela la solicitud porque se supera el<br>número de subsanaciones, dando al ciudadano la opción<br>de crear una nueva.                                                                                                    | AGD<br>ORFEO<br>S.T.Y.S                        |

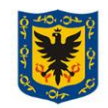

ALCALDÍA MAYOR DE BOGOTÁ D.C. SECRETARIA DE GOBIERNO

### Procedimiento para la recepción, verificación, rechazo o aprobación de solicitudes relacionadas con los trámites de propiedad horizontal

Código: SAC-P004

Versión: 01

Vigencia desde: 31 de octubre de 2023

| ACTIVIDAD                                                                                    | RESPONSABLE                                                                                                    | DESCRIPCIÓN DE LA ACTIVIDAD                                                                                                    | REGISTRO                |
|----------------------------------------------------------------------------------------------|----------------------------------------------------------------------------------------------------|----------------------------------------------------------------------------------------------------|-------------------------|
| A<br>4. ¿El<br>ciudadano<br>subsana<br>dentro del<br>ciempo<br>establecido?<br>No<br>Si<br>9 | Ciudadano<br>(personas naturales),<br>Entidades,<br>Empresas u<br>Organizaciones<br>(personas Jurídicas)              | El ciudadano debe realizar la subsanación dentro del<br>tiempo establecido 30 días<br>Cuando no lo hace, el sistema da cierre al caso porque lo<br>considera como desistido por parte del ciudadano.<br>Si da respuesta dentro del tiempo establecido, una vez<br>subsanado el caso, se crea un nuevo radicado, el número<br>del caso se mantiene y el trámite continuo con la<br>validación nuevamente por parte del funcionario con rol<br>de validador                                                                                                    | AGD<br>ORFEO<br>S.T.Y.S |
| Si No                                                                                        | Profesionales con Rol<br>de Validador de<br>solicitudes de<br>Propiedad Horizontal<br>del área de Gestión<br>Policiva | El profesional con Rol de validador verifica nuevamente<br>la información, si evidencia que no fue subsanada<br>correctamente, rechaza de nuevo la solicitud con los<br>comentarios correspondientes, el sistema solo permite<br>una (1) subsanación, ante un nuevo rechazo cancela la<br>solicitud por superar el número de subsanaciones.<br>El ciudadano recibe un oficio generado automáticamente<br>indicando el rechazo y cancelación del caso. Cuando la<br>subsanación cumple con lo requerido por el profesional<br>con el rol de validador se continua con el trámite,<br>enviando el caso a través del sistema al profesional con el<br>rol de aprobador | BIZAGI<br>AGD<br>ORFEO  |
| 6. Enviar al aprobador                                                                       | Profesionales con Rol<br>de Validador de<br>solicitudes de<br>Propiedad Horizontal<br>del área de Gestión<br>Policiva | Una vez validada la solicitud y sus documentos anexos, el<br>Profesional con rol de Validador, remitirá está a través de<br>aplicativo de propiedad horizontal módulo BIZAGI al<br>Profesional con rol de Aprobador.                                                                                                    | BIZAGI                  |

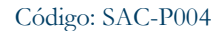

Versión: 01

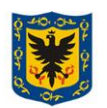

ALCALDÍA MAYOR DE BOGOTÁ D.C. SECRETARIA DE GOBIERNO

### Procedimiento para la recepción, verificación, rechazo o aprobación de solicitudes relacionadas con los trámites de propiedad horizontal

Vigencia desde: 31 de octubre de 2023

| ACTIVIDAD                                                                                           | RESPONSABLE                                                                                                    | DESCRIPCIÓN DE LA ACTIVIDAD                                                                                                    | REGISTRO               |
|----------------------------------------------------------------------------------------------------|----------------------------------------------------------------------------------------------------|----------------------------------------------------------------------------------------------------|------------------------|
| B<br>7. ¿La<br>validación es<br>correcta?<br>Si<br>2                                                | Profesionales con Rol<br>de Aprobador de<br>solicitudes de<br>Propiedad Horizontal<br>del área de Gestión<br>Policiva | El profesional con el rol de Aprobador valida la<br>información remitida por el profesional Validador, si<br>evidencia errores, devuelve al profesional Validador para<br>que corrija o cancele según sea el caso.<br>El Validador deberá revisar y hacer los cambios que<br>sugiere el Aprobador o rechazar el caso nuevamente.<br>Si el caso cumple con lo establecido dentro de la ley lo<br>aprueba, el sistema genera un radicado de salida, un oficio<br>de aprobación y un certificado de propiedad horizontal | BIZAGI<br>AGD<br>ORFEO |
| 8.<br>El ciudadano recibe el<br>oficio de aprobacion y el<br>certificado de Propiedad<br>Horizontal | Ciudadano (personas<br>naturales), Entidades,<br>Empresas u<br>Organizaciones<br>(personas Jurídicas)                 | El ciudadano recibe el oficio de aprobación y el<br>certificado de Propiedad Horizontal.                                                                                                    | OFICIO DE<br>ENTREGA   |
| 9.<br>FIN                                                                                           |                                                                                                    | Fin del procedimiento                                                                                                    |                        |

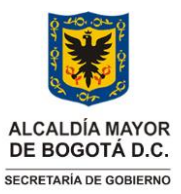

### Código: SAC - P004

#### Versión: 01

Vigencia desde: 31 de octubre de 2023

### Procedimiento para la recepción, verificación, rechazo o aprobación de solicitudes relacionadas con los trámites de propiedad horizontal

# 3. DOCUMENTOS RELACIONADOS

#### **3.1 Documentos internos**

| Código    | Documento                                                                                                    |
|-----------|----------------------------------------------------------------------------------------------------|
| SAC-P001  | Procedimientos trámites a los requerimientos presentados por la ciudadanía.                                                                 |
| SAC-IN005 | Instrucciones para la Expedición Certificado de Propiedad Horizontal, Extinción de la Propiedad y Actualización de la Representación Legal. |

### 3.2 Normatividad vigente

| Norma                 | Año  | Epígrafe                                                                                                    | Artículo(s)              |
|-----------------------|------|----------------------------------------------------------------------------------------------------|--------------------------|
| Ley 675               | 2001 | Por medio de la cual se expide el<br>régimen de propiedad horizontal                                                                                                    | Toda                     |
| Decreto Distrital 854 | 2001 | "Por el cual se delegan funciones<br>del Alcalde Mayor y se precisan<br>atribuciones propias de algunos<br>empleados de la Administración"                                                                                                    | Artículo 50              |
| Ley 962               | 2005 | "Por la cual se dictan disposiciones<br>sobre racionalización de trámites y<br>procedimientos administrativos de<br>los organismos y entidades del<br>Estado y de los particulares que<br>ejercen funciones públicas o<br>prestan servicios públicos."                                       | Numeral 1 del Artículo 1 |
| Ley 1437 de 2011      | 2011 | Todas las autoridades deberán<br>interpretar y aplicar las<br>disposiciones que regulan las<br>actuaciones y procedimientos<br>administrativos a la luz de los<br>principios consagrados en la<br>Constitución Política, en la Parte<br>Primera de este Código y en las<br>leyes especiales. | Ley 1437 de 2011         |
| Ley 1437 de 2011      | 2011 | Por la cual se expide el Código de<br>Procedimiento Administrativo y<br>de lo Contencioso Administrativo.                                                                                                    | Artículo 17              |
| Ley 1755              | 2015 | Por medio de la cual se regula el<br>derecho fundamental de petición y<br>se sustituye un título del                                                                                                    | Articulo 1               |

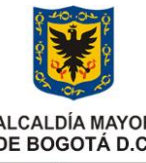

#### Código: SAC - P004

#### Versión: 01

Vigencia desde: 31 de octubre de 2023

ALCALDÍA MAYOR DE BOGOTÁ D.C. SECRETARÍA DE GOBIERNO

### Procedimiento para la recepción, verificación, rechazo o aprobación de solicitudes relacionadas con los trámites de propiedad horizontal

| Norma | Año | Epígrafe                                                         | Artículo(s) |
|-------|-----|------------------------------------------------------------------|-------------|
|       |     | Procedimiento Administrativo y de lo Contencioso Administrativo. |             |
|       |     | de lo Contencioso Administrativo.                                |             |

### 3.3. Documentos externos

| Nombre | Fecha de<br>publicación o<br>versión | Entidad que lo emite | Medio de consulta |
|--------|--------------------------------------|----------------------|-------------------|
| N/A    | N/A                                  | N/A                  | N/A               |